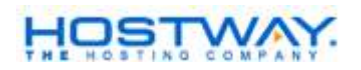

## SSL서비스 신청서 작성 매뉴얼

SSL 서비스를 신청하기 위해서는 **CSR code**를 미리 생성해두셔야 합니다. SSL설치 및 CSR code 생성에 관한 매뉴얼은 아래 링크를 참고하시기 바랍니다. [Windows] <u>http://www.hostway.co.kr/server/option/ssl.pdf</u> [Apache+Mod\_SSL] <u>http://www.hostway.co.kr/server/option/mod\_ssl.pdf</u> [Apache+SSL] http://www.hostway.co.kr/server/option/apache\_ssl.pdf

CSR code를 생성하신후에 아래의 순서를 따라 SSL 서비스를 신청하시기 바랍니다.

호스트웨이 기존사용 고객님이신지, 신규고객님이신지 선택을 하여 주시기 바랍니다.
신규고객분들께서는 회원가입을 한 후에 신청하실수 있습니다.

고객구분

신규고객 (<u>회원가입</u> 후 신청해 주시기 바랍니다.)
기존고객 (호스트웨이의 호스팅 서비스를 이용하고 있는 고객)

2) SSL 인증서를 사용할 도메인을 입력합니다. (만일 상품종류중에서 Multi-domain 상품을 신청하시는 경우에는 인증서에 나타날 대표 도메인을 입력합니다.)

\* Multi-Domain : 한서버에서 가상호스팅을 이용하여 SSL이 필요한 여러 도메인을 운영하 는 경우, 여러 도메인을 한 서버에서 하나의 포트/아이피로 운영할수 있도록 하는 서비스

| 두메의 | 에) www.hostway.co.kr                                |
|-----|-----------------------------------------------------|
|     | (www.hostway.co.kr과 hostway.co.kr은 다른 도메인으로 인식됩니다.) |

3) 이용할 Service 상품을 선택 합니다.

경제형 상품종류 ▼ \* 멀티 도메인 (도메인이 여러개일 경우 선택)

4) 3)에서 **멀티도메인(Multi-Domain)** 상품을 선택시에만 사용합니다. 대표 도메인 이외에 SSL이 필요한 도메인들을 입력합니다.

|                                     | * 도메인은 한줄에 하나의 도메인을 입력하시거나 '기로 구분해 주세요. |   |
|-------------------------------------|-----------------------------------------|---|
| 도메인 추가 등록<br>(멀티도메인 상품일<br>경우에만 입력) |                                         | < |

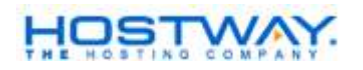

(주의 : <u>www.hostway.co.kr</u> 과 hostway.co.kr은 서로 다른 도메인으로 인식하기 때문에, SSL 서비스를 적용할 도메인을 정확히 입력하여 주시기 바랍니다.)

5) SSL 인증서 보증 기간을 선택 합니다. (최대 3년까지 선택 가능)

| 인증서 기간 1 🖌 년 |
|--------------|
|--------------|

6) SSL 인증서를 운영하기 위한 (CSR code를 생성한) 환경을 선택 합니다.

| 운영환경 | Apache + Mod SSL | * |
|------|------------------|---|
|      |                  |   |

7) 웹서버에서 생성한 CSR code의 ----BEGIN xxxx----과 ----END xxxx ---- tag를 제외한 사이의 값을 복사해서 붙여 넣기 합니다.

|          | * CSR 코드 입력방법 자세히 보기 (운영체제에 따라 다름)<br>[Windows] [Apache Modul SSL] [Apache SSL] |   |
|----------|---------------------------------------------------------------------------------|---|
|          |                                                                                 | ~ |
| CSR 코드입력 |                                                                                 |   |
|          |                                                                                 |   |
|          |                                                                                 | ~ |

8) 인증서에 나타날 이름 입니다. (영문으로 작성)

| 상호명 | 예) Hostway IDC (영문입력) |
|-----|-----------------------|
|     |                       |

## 9) 인증서를 관리하는 부서를 기록 합니다. (영문으로 작성)

| 부서명 | 예) Hostway Security Dept(영문입력) |
|-----|--------------------------------|
|     |                                |

10) 주소를 영문으로 작성합니다.

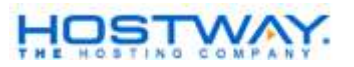

|    | 상세주소 | 예) HOSTWAY IDC, 343-1, Yatap-dong, bundang-gu (영문입력) |  |
|----|------|------------------------------------------------------|--|
|    | 시/군  | 예) sungman-si (영문입력)                                 |  |
| 주소 | 시/도  | 예) Kyunggi-do (영문입력)                                 |  |
|    | 우편번호 | 예) 463-828                                           |  |
|    | 국가   | 예))KR(영문입력)                                          |  |

11) 신청하는 도메인이 법인(사업자)인지, 개인인지 선택하시고, 법인(사업자)인 경우에는 사업자등록번호를, 개인일 경우에는 주민등록번호를 입력하세요.

| 드로버충 | ○ 법인 ○ 개인        |            |
|------|------------------|------------|
| 0724 | 사업자등록번호 (주민등록번호) | 예) - 없이 입력 |

12) SSL 신청과 관련 문의에 대한 회신을 받을 메일 주소 입니다.

| 메일주소 | 에) hostway@hostway.co.kr |
|------|--------------------------|

13) 12)번의 메일주소를 사용하지 못할 때, 2차로 관련 문의등에 대한 회신을 받을 메일 주 소 입니다.

| 검증메일 | 예) security@hostway.co.kr - 위의 메일 주소와 동일해도 무방함 |
|------|------------------------------------------------|

14) 회사나, 개인의 전화번호를 입력합니다.

| 전화 번호 예) 02-123-1234 |
|----------------------|
|----------------------|

15) 호스트웨이에서는 comodo를 대신하여, 신청자와 신청서가 올바른 사용자와 신청서인 지 검증을 해드립니다. 호스트웨이를 통해서 검증 받기를 원하시면 Y, comodo를 통해서 직 접 검증을 받길 원하시면, N를 선택하세요.

|            | 🔿 Yes 🔿 No                                                                                                    |
|------------|----------------------------------------------------------------------------------------------------|
| 인증서 신청서 검증 | * 합법적인 인증서 발급을 위해서 적법한 신청자 / 신청서인지 검증 합니다.<br>Y을 선택하시는 경우 호스트웨이가 인증서 신청자와 신청서를 검증하며,<br>N를 선택하시는 경우 Comodo를 통하며 직접 검증을 받으실 수 있습니다. |

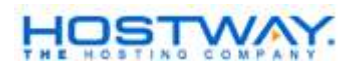

16) 신청서의 작성이 완료되시면, 신청하기 버튼을 누릅니다.

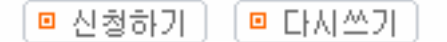

## [신청 이후의 진행 절차 안내]

 정상적으로 신청서 검증 절차가 통과되게 되면, 호스트웨이에서 Comodo로 SSL 인증서 를 신청하게 됩니다.
(신청후 comodo로부터의 인증서 발급 시간 : 최단 10분 ~ 최장 1,2일)
\* 최단 시간 : 호스트웨이를 통한 검증의 경우
\* 최장 시간 : 고객이 comodo로부터 직접 검증을 요청한 경우 (comodo에서 고객에게 직 접 contact하여 검증절차 수행)
인증서를 메일을 통해서 전달받은 후에, 인증서를 Webserver에 업데이트 하여 경로를 수정해주면 됩니다.
[Windows]는 설치 매뉴얼 참고.
[Apache+Mod\_SSL] Apache 환경설정에 아래를 참고하여 가상호스팅 설정

NamevirtualHost \*:443

<VirtualHost \*:443>

ServerName you.domain.com

ServerAlias www.domain.com

DocumentRoot "/home/..../ssl"

ScriptAlias /cgi-bin "/home...path"

ServerAdmin you@domain.com

ErrorLog logs/error\_log

TransferLog logs/access\_log

SSLEngine on

SSLSertificateFile /usr/local/apache/conf/ssl.crt/you.domain.com.crt → 인증키경로

SSLSertificateFile /usr/local/apache/conf/ssl.key/you.domain.com.key -> 개인키경로

<Directory "/home..path/ssl">

SSLRequireSSL

</Directory>

<Directory "/home..path/cgi-bin>

SSLOptions + StdEnvVars

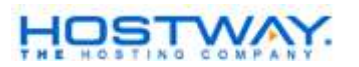

</Directory> </VirtualHost>

3. 가상호스팅 설정이 모두 끝난후 웹서비스 데몬을 restart 시켜 주시면 적용이 됩니다.

4. <u>https://www.yourdomain.com</u> 으로 접속후 웹브라우저에 ▲ ● ● 민터넷 <그림>처럼 자물쇠 모양이 나타나면 정상적으로 SSL 인증서가 동작을 하고 있는 것입니다.

- FIN